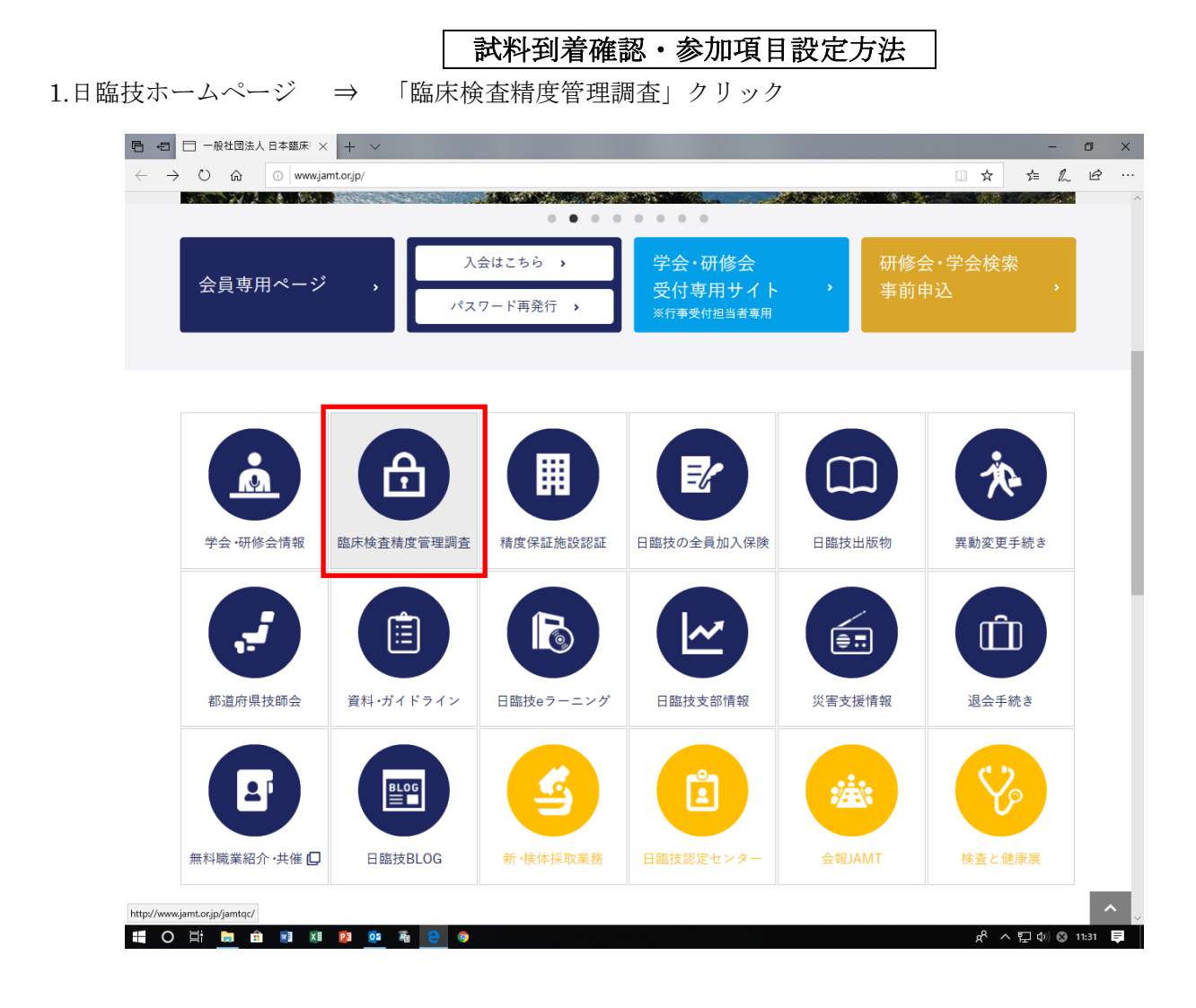

2.「JAMTQC 参加施設向けシステム」クリック

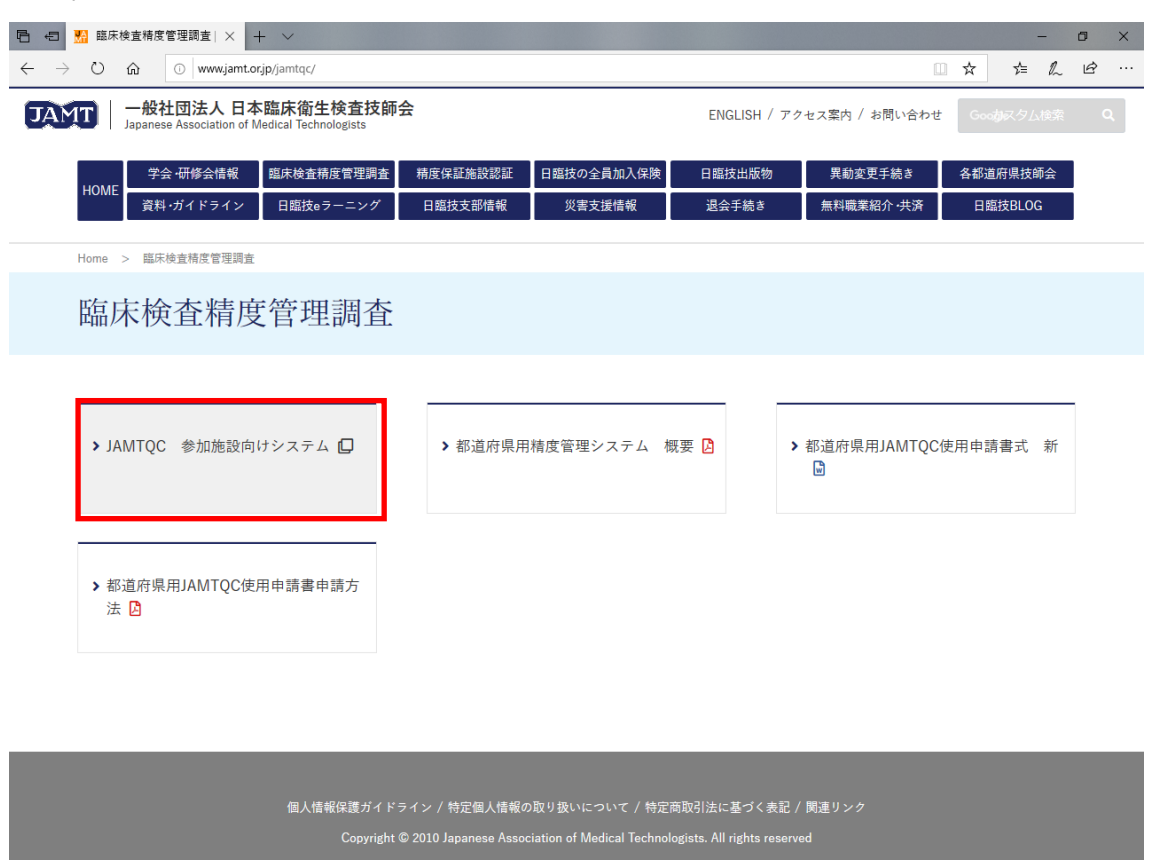

3.施設番号・パスワード入力 ⇒ ログイン

| $- \rightarrow 0$ $\land$ $\land$ $\land$ $\land$ | rio/JadisService/Account/Login.aspx                                                                                      | <br>~= | 1 | R |  |
|---------------------------------------------------|----------------------------------------------------------------------------------------------------|--------|---|---|--|
|                                                   |                                                                                                    |        |   |   |  |
|                                                   | 日本職床衛生検査技師会<br>精度管理事業・データ標準化事業システム<br>JAMTQC<br>参加施設向けシステム<br>施設費号<br>パスワード                                              |        |   |   |  |
|                                                   | <ul> <li>アログイン</li> <li>新福祉日本の広い方</li> <li>新福祉用サイトはごちら &gt;&gt; H22年成以前のサイトはごちら &gt;&gt;<br/>ログインガイド &gt;&gt;</li> </ul> |        |   |   |  |
|                                                   | Converlabt? 日本海山市作场市林场会 All Dichte Reconverd                                                                             |        |   |   |  |

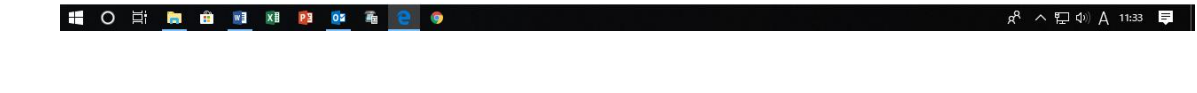

4.「回答入力メニュー」クリック

|                          | 🏰 臨床検査精度管理調 | iġ  −£ ⊟ ŀyJXニュ- × + ✓                                                                                                    | - 0 X                                                                                                    |
|--------------------------|-------------|----------------------------------------------------------------------------------------------------|----------------------------------------------------------------------------------------------------|
| $\leftarrow \rightarrow$ | U ŵ A       | https://jamtqcjamt.or.jp/JadisService/Account/TopMenu.aspx                                                                                                    |                                                                                                    |
| 一般社団                     | 法人日本臨床      | 衛生検査技師会 精度管理事業                                                                                                    | 00770F<br>33                                                                                                    |
| 1 お知らい                   | ż           |                                                                                                    | <b>米なノーュ</b>                                                                                                    |
| 合計 32 件                  | 旧书口         | +40                                                                                                    |                                                                                                    |
| <u></u>                  | 平成31年2月18日  | アルボーン・アルボーン・アルボーン・アルボーン・アルボーン・アルボーン・アルボーン・アルボーン・アルボーン・アルボーン・アルボーン・アルボール・アルボール・アルボール・アルボール・アルボール・アルボール・アルボール・アルボール・アルボール・アルボール・アーン・アルボール・アーン・アルボール・アルボール・アーン・アルボール・アルボール・アルボール・アルボール・アルボール・アーン・アルボール・アーン・アル・アル・アル・アル・アル・アーン・アル・アーン・アル・アーン・アル・アーン・アル・アル・アーン・アル・アーン・アル・アーン・アル・アーン・アル・アーン・アーン・アル・アーン・アル・アーン・アル・アーン・アル・アーン・アル・アーン・アーン・アル・アーン・アーン・アル・アーン・アル・アーン・アーン・アーン・アーン・アーン・アーン・アーン・アーン・アーン・アーン | <ul> <li>★ 空気外の &lt;- 1-5</li> <li>塩(空)</li> <li>※ 基本マスク管理メニュー</li> </ul>                                                                                          |
|                          | 平成30年0月3日   | 平成20年度日臨技磁床検査精度管理調査参加施設各位<br>「施設期時苦毒」についてご連絡、たします。<br>開設期時苦毒」の公開を、6月8月(月)年後時より再開なせていただきます。<br>相数の分野において評価設定等の不備が早用しため、確認性素を実施、バしました。<br>そのため、「施設期時皆書」のご確認に表出力剤、ていただきますと、入込した意味、申し上げます。<br>また、現在までに出力不良に人意識別時皆書は、必嫌しいいただきようと入込した意味、申し上げます。<br>また、現在までに出力不良に人意識別時皆書は、必嫌しいいただき、行用します。<br>今人なに実施時指載電管理範疇に、参加、どう日本すまえ」、ない、6時、申し上げます。                                                                                                    | <ul> <li>第三法語: 知識、語事値など言語知の検査項目開催を<br/>マスタとしてあらかしめ意味しておく場合はでちら;</li> <li>&gt;&gt;&gt; 回答入力メニュー<br/>(ごは「ふさの人下」。□□気がからごね。</li> <li>&gt;&gt;&gt; データ分析メニュー</li> </ul> |
| 表示                       | 平成30年8月29日  | 平成2014度日臨技校臨床検査構度管理調査参加施設各位<br>「施設明時苦書」を月24日より開元しておりましたが、<br>評価設定不備により、公期を中止させていただきます。<br>「施設明時苦書」の再開よ、9月3日(月)を目指して、準備しております。<br>再開の2週間が習いましたら、再度ご連絡をさせていただきます。<br>型した影響、いたします。                                                                                                    | 用品が特徴用、Bandari、BUCH中の日本またよこ<br>含語語の研究を単単点には単単で把書するのはこちら、<br>文書の問題。発行には無償のPDFファイル問題ンフト、<br>AcrobaResderが必要です。<br>Adobe社 のサイトから、展開のAcrobaResderを<br>ダウンロードしてご利用ください。 |
|                          | 平成30年8月24日  | 平成30年度日臨技感品未被査構度管理調査参加施設各位<br>『平成30年度日臨技感品株随者開度で課題者 「施設期務者ま」と参加通目について』<br>「施設期務者書」と参加証18月24日 年初時代してい<br>施設期務告書は、「デーダ分析ノニュー」の国家・報告書」「報告書』で、閲覧・印刷が可能です。<br>なる、当会とし後認知務告書のの回期後しての低けはいしません。<br>参加値は『専務ノニュー」「費款試開現で、それそれ処理・印刷できます。<br>また、参加値は名等者書」に同じ、19歳込ます。                                                                                                    |                                                                                                    |
|                          | 平成30年8月24日  | 平成30年度日臨技臨床検査構度管理調査参加施設各位<br>「総括統計表。評価表現についてご連急いにます。<br>「打任金订4時に20歳がれたいで運急しの臨床化学項目において、<br>日準恒平均値、評価部の一部に認めがあることが判判」、修正いたによび、<br>そのか、11日・24日の期間に提供し国総合のの価額は、御経部、細光していたで<br>そのか、15日・24日の期間に提供する。<br>今後とも、日間結構度管理指面にご参加したごされまつようと、(お願い申し上げます。)                                                                                                    |                                                                                                    |
|                          | 平成30年8月17日  | 『平成30年度日臨後臨床検査構度管理調査 総括統計表・評価基準について』<br>『デージ分析/ニュー」「四路・観音観」「投活統計』で、<br>総括統計表・評価基準経費であったのみ度した。                                                                                                    |                                                                                                    |
|                          | 平成30年6月26日  | 『平成30年度日臨技臨床検査精度管理調査 フォトサーベイ正解について』<br>『データ分析/ニュー」ー回答:報告書」・「回答表示」で、自然的回答内容と<br>フォサーベイの正解を月28日 年後続けJ確認することができます。<br>解析については、準備で含次解測時観測ます。                                                                                                    |                                                                                                    |
| 表示                       | 平成30年6月7日   | 平成20年度日臨後臨床検査精度管理調査 一般手引書について<br>一般手引書に記載されております、試業メーカーの社名が4月より変更されております。                                                                                                    | · ·                                                                                                    |

ight(C)日本臨床衛生検査技師会 All Rights R

5.事業を選択し、「試料到着確認・参加項目設定」クリック

| 6            | Ð             | 5 臨6 | 長後査精度 | 管理調査   一利 🗇 回答入力メニュー 🛛 🗙 🕂 🗸                                    |     | - | ٥ | × |
|--------------|---------------|------|-------|-----------------------------------------------------------------|-----|---|---|---|
| $\leftarrow$ | $\rightarrow$ | Ö    | ណ៍    | A https://jamtqcjamt.orjp/JadisService/Account/ProjectMenu.aspx | r∕≡ | h | ß |   |

|    |               | 日本<br>精度管理事業<br>参加施設向けシン<br>回答を入力する研 | 臨床衛生検査<br>・データ標準<br>JAMTQC<br>ステム:回<br>F業とコースを | 技師会<br>化事業システム<br>S<br>答入力メニュー一覧<br>選択してください。                                                   |
|----|---------------|--------------------------------------|------------------------------------------------|-------------------------------------------------------------------------------------------------|
| 選択 |               | 事業名                                  |                                                | コース名                                                                                            |
| 選択 | 平成30年度<br>理問道 | 茨··· 県臨床検査技                          | 師会 精度管                                         | 01:臨床化学·血液·尿一般.04:臨床<br>化学 II,05:血液 II,06:尿一胺 II,<br>07:輪血,08:免疫血清,09:微生物,<br>10:生理 11:病理.12:細胞 |
| 選択 | 平成29年度<br>理調査 | 茨城県臨床検査技                             | 師会 精度管                                         | 01:臨床化学·血液·尿一般,04:臨床化<br>学 Ⅱ,05:血液 Ⅱ,06:尿一般 Ⅱ,07<br>:輪血,08:免疫血清,08:微生物,10:<br>生理,11:病理,12:細胞    |
| 選択 | 平成28年度        | 茨城県臨床検査技                             | 師会 精度管                                         | 01:臨床化学:血液:尿一胺.04:臨床化                                                                           |
|    |               | >>> 試料型<br>>>> 回答2                   | 岩確認・参加                                         | 加項目設定                                                                                           |
|    |               | ≫ ドップメニュ-                            | -                                              | <b>&gt;&gt;&gt;</b> ログアウト                                                                       |

# 〇 詳 💼 💼 📧 😰 🍓 🤮 🧶 😑

6.「試料到着確認」画面が表示される ⇒ 登録する試料の「到着済」に Z ⇒ 「保存」 クリック

| E 43 50 臨床検査精度管理調査   一前 E                                                      | □ 試料到著確認・参加項目 × + ∨                                                             | - ø ×                            |
|--------------------------------------------------------------------------------|---------------------------------------------------------------------------------|----------------------------------|
| $\leftarrow$ $\rightarrow$ $\circlearrowright$ $\textcircled{a}$ https://jamt  | cjamt.or.jp/JadisService/InputEntry/ShiryouTouchaku.aspx                        | ☆ ☆ & &                          |
| 180801:平成30年度 茨城県癌床検査技師会 幕<br>JANTQC 参加施設向けシステム<br>試料到着・参加項目設定                 | 度管理語(編末化学 血炎 泉一般 臨末化学 I、血液 I、泉一般 I、編血、免疫血液 急型(5回以合わせ、緑型(5カカイト マリヨ<br>13) 参加項目設定 | ■Q他メニュー選択 (*)ログアウト<br>注意わ        |
| 金額職         保存         キャンセル・再表示           合計 19 件         新潟湖美口         新潟湖美口 | 到春日基準日付: [2019/02/21]<br>3] 新知夕                                                 | 口小场名                             |
| ✓ 2019/02/21 今日 <sup>01</sup>                                                  | att#11(血清液状試料)                                                                  | <u> </u>                         |
|                                                                                | at#42(血清液状at#4)                                                                 |                                  |
| <b>98</b> <sup>03</sup>                                                        | 記t/43(血清液状和)                                                                    |                                  |
| ○ 今日 <sup>04</sup>                                                             | 武均4(全血神)本)                                                                      |                                  |
| <b>9B</b> 05                                                                   | 就求収全血検体)                                                                        |                                  |
| <b>9 1</b>                                                                     | 試料11(全血)                                                                        |                                  |
| <b>→</b> ■ 12                                                                  | 說料12(全血)                                                                        |                                  |
| <b>9 1</b> 3                                                                   | 該料13(血酸ブール)                                                                     |                                  |
| □ <b>今日</b> 14                                                                 | 試料14(血酸ブール)                                                                     |                                  |
| <b>98</b> 21                                                                   | 試料21()兼結乾燥)                                                                     |                                  |
| <u>◆日</u> 22                                                                   | 記以1/22()凍結乾燥)                                                                   |                                  |
| <b>98</b> 31                                                                   | at##31(液伏====================================                                   |                                  |
| <u>→</u> <b>B</b> <sup>32</sup>                                                | 武林均32(液伏武林))                                                                    |                                  |
| <u>→</u> → + 1                                                                 | 話状料41(血球41、血漿41)                                                                |                                  |
| 43                                                                             | 試料43(血球43、血漿43)                                                                 |                                  |
| <u>→</u> → + + 5                                                               | a荥料45(血球45,血酸45)                                                                |                                  |
| <b>98</b> 51                                                                   | 試料51(スワブ 1本)                                                                    |                                  |
| <b>98</b> 52                                                                   | (裁判52(スワブ)本)                                                                    |                                  |
| 61                                                                             | 試料61(スライド)                                                                      |                                  |
|                                                                                |                                                                                 | ~                                |
|                                                                                | Copyright(C)日本臨床銜生検查技師会 All Rights Reserved.                                    |                                  |
|                                                                                |                                                                                 | g <sup>R</sup> ヘ ⊑ (4) ⊗ 11:57 📮 |

## 7.登録完了 ⇒ 続いて「参加項目設定」タブをクリック

| □ 13 臨床検査構度管理調査   -1 □ 試料到塔確認・参加項目 × + ∨                                                                                                    | - ø ×                 |
|----------------------------------------------------------------------------------------------------|-----------------------|
| $\leftarrow \rightarrow \mathbb{O}  \text{ is }  \text{https://jamtqcjamt.orjp//adisService/InputEntry/ShiryouTouchaku.aspx}  \square  \bigstar$       | ☆ & & …               |
| 180001:甲烷30年度 茨城県總林統首接助会 補偿管理通信(編末化学 血液 尿一胺、編末化学 Ⅱ、血液 Ⅱ、尿一酸 Ⅱ、幅血、免疫血清、微量(基础)(公司)は《西久)(加不下 西東川田 以田<br>JANTOC (2)加強語向けシステム<br>試料到着:参加項目的定<br>試料到着:参加項目的定 | メニュー選択 🎲 ログアウト<br>算者的 |
| □金和総 □ 保 存 □ キャンセル・再表示                                                                                                    |                       |
| 合計 19件 到着日差準日付: 2015<br>到港済 試料樹着日 試評攝号                                                                                                    | 口外番号                  |
|                                                                                                    | ^                     |
| OK                                                                                                    |                       |
|                                                                                                    |                       |
|                                                                                                    |                       |
|                                                                                                    |                       |
|                                                                                                    |                       |
|                                                                                                    |                       |
|                                                                                                    |                       |
|                                                                                                    |                       |
|                                                                                                    |                       |
|                                                                                                    |                       |
|                                                                                                    |                       |
|                                                                                                    |                       |
|                                                                                                    |                       |
|                                                                                                    |                       |
|                                                                                                    |                       |
|                                                                                                    |                       |
|                                                                                                    |                       |
|                                                                                                    |                       |
|                                                                                                    | <u>×</u>              |
| Copyright(C)日本臨床做生物證技師会 AI Rights Reserved                                                                                                    |                       |
| # O H 🛅 🖻 🗷 🕸 💁 🐐 💽 🔍                                                                                                    | ヘ 🖫 🕼 😵 11:57 🏼 💻     |

8.「参加項目設定」画面が表示される ⇒ 分野を選択し、項目左の「参加」に 2 ⇒ 「保存」 クリック

| - 日 🔛 藤床検査精度管理調査   一系 🖯 試料到着研                                                                                                    | 参加項目 × + ~                                                                        | - ø ×                         |
|----------------------------------------------------------------------------------------------------|-----------------------------------------------------------------------------------|-------------------------------|
| $\leftarrow$ $\rightarrow$ $\circlearrowright$ $\Uparrow$ $\land$ $\land$ $\land$ $\land$ $\land$ $\land$ $\land$ $\land$ $\land$ $\land$ | Service/InputEntry/SankaKoumoku.aspx                                              |                               |
| 180001:平成30年度、決絶思想休後自技師会 粘度管理調査(<br>JANTOC 参加施設向けシステム<br>試料到着・参加項目設定<br>試料到着・参加項目設定                                                       | 化学 血液·尿一般 臨床化学 I、血液 I、尿一般 I、輪血、免疫血清、親 <mark>二(211)(22)は、非22,707</mark> (<br>3     | ド 又手引書 い他メニュー選択 いログアウト<br>注音部 |
| 夕 検索条件                                                                                                    | 存 キャンセル・再表示                                                                       |                               |
| 指定しない ^ 参加 評価                                                                                                    | 「「「」「「」「」「」「」「」「」「」「」「」「」「」「」「」」「」「」「」」「」」「」」「」」「」」「」」「」」「」」「」」「」」」「」」「」」」「」」」「」」 |                               |
| 臨床化学 有                                                                                                    | アスパラギン酸アミノトランスフェラーゼ                                                               | <u>^</u>                      |
| 光投皿 有 微生物 インダン 有                                                                                                    | アラニンアミノトランスフェラーゼ                                                                  |                               |
| 血液                                                                                                    | 乳酸脱水素酵素                                                                           |                               |
| 細胞                                                                                                    | クレアチンキナーゼ                                                                         |                               |
|                                                                                                    | アルカパセフォスファターゼ                                                                     |                               |
| 輪血 有                                                                                                    | Υ-グルタミルトランスフェラーゼ                                                                  |                               |
| · 一 有                                                                                                    | アミラーゼ                                                                             |                               |
|                                                                                                    | 総コレステロール                                                                          |                               |
| 横日万規<br>指定しない ✓ 「 有                                                                                                    | 中性脂肪                                                                              |                               |
| 有                                                                                                    | HDL-コレステロール                                                                       |                               |
|                                                                                                    | LDL-コレステロール                                                                       |                               |
|                                                                                                    | ナトリウム                                                                             |                               |
|                                                                                                    | カリウム                                                                              |                               |
|                                                                                                    | クロール                                                                              |                               |
|                                                                                                    | クレアチニン                                                                            |                               |
|                                                                                                    | 尿酸                                                                                |                               |
|                                                                                                    | グルコース                                                                             |                               |
|                                                                                                    | C反応性蛋白定量                                                                          |                               |
|                                                                                                    | 総蛋白                                                                               |                               |
| 有                                                                                                    | アルブミン                                                                             |                               |
|                                                                                                    | 総ビリルビン                                                                            |                               |
| 有                                                                                                    | 尿素窒素                                                                              |                               |
| 有                                                                                                    | 無機リン                                                                              |                               |
| 有                                                                                                    | 血清鉄                                                                               |                               |
|                                                                                                    | コリンエステラーゼ                                                                         |                               |
|                                                                                                    | カルシウム                                                                             |                               |
|                                                                                                    | マグネシウム                                                                            | ~                             |
|                                                                                                    |                                                                                   |                               |

📌 ^ 🖫 🕼 😵 11:59 📮

## 9.登録完了

| □ 42 點 臨床検査構度管理調査   -1 □ 試料到着確認・参加項目 × + ∨                                                                                                    |       |          | - 0     | ×          |
|----------------------------------------------------------------------------------------------------|-------|----------|---------|------------|
| ← → O ฌ A https://jamtqcjamt.orjp/JadisService/InputEntry/SankaKoumoku.aspx                                                                                                    | □ ☆   | s⁄≡      | l e     | ş          |
| 193001:平成30年度 茨姆思羅床接首技師会 箱島管理-路(臨床化学・施徳·尿一般 臨床化学 I、血液 I、尿一胺 I、输血、免疫血液、氯巴(お品い合わせ)、緑(入力カイド マー<br>JANTOC 参加時間向けシステム<br>試料到着・参加項目設定 試料到着確認 参加項目設定                                                                                                    | 司書 ゆ他 | <u>и</u> | IR ()⊂? | アウト<br>検査部 |
| P state     Caluade and the state       Variable     Variable       Variable     Variable       Variable <td></td> <td></td> <td></td> <td>^</td> |       |          |         | ^          |
|                                                                                                    |       |          |         |            |
| Copyright(C)日本臨床健生検査技師会 All Rights Reserved.                                                                                                    |       |          |         |            |

x<sup>9</sup> 스 탑 아 😵 11:59 투

# O H <u>b</u> m <u>s</u> x <u>p</u> <u>r</u> <u>b</u> 9